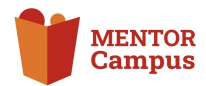

# Anmeldung & Registrierung auf dem MENTOR Campus

Wie melde ich mich auf dem MENTOR Campus an? Wie kann ich mich registrieren?

Und was muss ich tun, wenn ich mein Passwort vergessen habe?

# Schritt-für-Schritt Anleitung

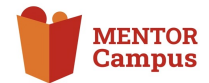

### Anmeldung & Registrierung auf dem MENTOR Campus

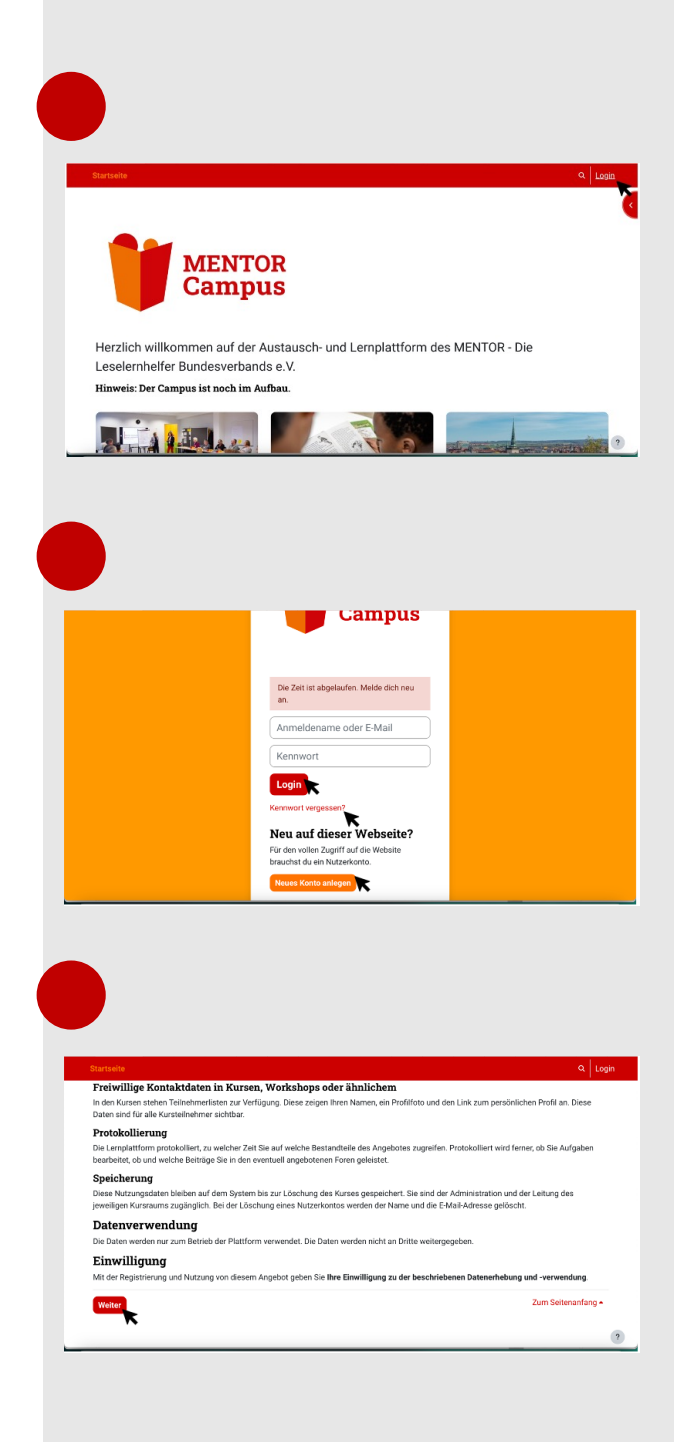

1.

Klicke auf die Schrift "Login" ganz oben rechts auf der Startseite des Campus. Dadurch öffnet sich eine neue Seite. Auf dieser Seite hast du die Möglichkeit ...

dich anzumelden,

indem du "Anmeldename oder E-mail" und "Kennwort" ausfüllst und dann auf den roten "Login"-Button gehst,

dich zu registrieren,

indem du unten auf der Seite auf den orangenen Button "Neues Konto anlegen" gehst,

 Hilfe zu bekommen, falls du dein Passwort vergessen hast,

indem du auf die Schrift "Kennwort vergessen?" unter dem "Login"-Button klickst.

### 2.

Möchtest du dich **registrieren** und hast deshalb den orangenen Button "Neues Konto anlegen" ausgewählt, öffnet sich eine Seite mit den Datenschutz-Bestimmungen.

Lies dir diese aufmerksam durch und gehe dann ganz unten auf der Seite auf den roten "Weiter"-Button.

# Schritt-für-Schritt Anleitung

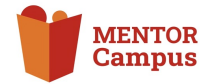

### Anmeldung & Registrierung auf dem MENTOR Campus

|                             | e .                                                                                                    |                                                                                                    |                                                                         |                                                              |                                                                                                    |
|-----------------------------|----------------------------------------------------------------------------------------------------|----------------------------------------------------------------------------------------------------|-------------------------------------------------------------------------|--------------------------------------------------------------|----------------------------------------------------------------------------------------------------|
| Date                        | nschutzrichtlime                                                                                                    |                                                                                                    |                                                                         |                                                              |                                                                                                    |
| Hinw                        | eise zum Datenschutz une                                                                                                    | l Einwilligung zur Verarbeitung pers                                                                                                    | onenbezo                                                                | gener Da                                                     | iten                                                                                                    |
| Wir nei<br>diesem<br>verkau | men den Schutz Ihrer persönlicher<br>Web-Angebot nur im technisch no<br>t.                                                                                                    | i Daten ernst und halten uns an die Regeln der Dat<br>twendigen Umfang erhoben. In keinem Fall werde                                                                                                    | tenschutzges<br>n die gewonr                                            | etze. Perso<br>nenen Dater                                   | onenbezogene Daten wi<br>n an Dritte weitergeben                                                              |
| Mit Ihre<br>die eine        | r Angebotsnutzung werden bei un<br>chlägigen Datenschutzgesetze. Di                                                                                                    | s automatisch Daten verarbeitet. Dabei handelt es<br>ese verlangen vor allem die eingehende Informati-                                                                                                    | sich auch ur<br>on über Art u                                           | n personen<br>nd Umfang                                      | bezogene Daten. Daher<br>der Erhebung von                                                                     |
| person                      | enbezogenen Daten und Art und W                                                                                                    | eise ihrer weiteren Verarbeitung.                                                                                                    |                                                                         |                                                              |                                                                                                    |
| Date                        | nschutzrichtlinie' bestätigen 🧿                                                                                                    |                                                                                                    |                                                                         |                                                              |                                                                                                    |
| • not                       | rendig                                                                                                    |                                                                                                    |                                                                         |                                                              |                                                                                                    |
| Weite                       | Abbrechen                                                                                                    |                                                                                                    |                                                                         |                                                              |                                                                                                    |
|                             |                                                                                                    |                                                                                                    |                                                                         |                                                              |                                                                                                    |
| MENTO                       |                                                                                                    | and e.V.                                                                                                    |                                                                         |                                                              |                                                                                                    |
|                             |                                                                                                    |                                                                                                    |                                                                         |                                                              |                                                                                                    |
|                             |                                                                                                    |                                                                                                    |                                                                         |                                                              |                                                                                                    |
|                             |                                                                                                    |                                                                                                    |                                                                         |                                                              |                                                                                                    |
|                             |                                                                                                    |                                                                                                    |                                                                         |                                                              |                                                                                                    |
|                             |                                                                                                    |                                                                                                    |                                                                         |                                                              |                                                                                                    |
|                             |                                                                                                    |                                                                                                    |                                                                         |                                                              |                                                                                                    |
|                             |                                                                                                    |                                                                                                    |                                                                         |                                                              |                                                                                                    |
|                             |                                                                                                    |                                                                                                    |                                                                         |                                                              |                                                                                                    |
|                             |                                                                                                    |                                                                                                    |                                                                         |                                                              |                                                                                                    |
|                             |                                                                                                    |                                                                                                    |                                                                         |                                                              |                                                                                                    |
|                             |                                                                                                    |                                                                                                    | _                                                                       |                                                              |                                                                                                    |
|                             |                                                                                                    |                                                                                                    |                                                                         |                                                              |                                                                                                    |
|                             |                                                                                                    | Wohnort                                                                                                    | _                                                                       |                                                              |                                                                                                    |
|                             |                                                                                                    | Land                                                                                                    | -                                                                       |                                                              |                                                                                                    |
|                             |                                                                                                    | Land auswählen                                                                                                    | •                                                                       |                                                              |                                                                                                    |
|                             |                                                                                                    | Veitere Felder                                                                                                    |                                                                         |                                                              |                                                                                                    |
|                             |                                                                                                    | Mein MENTOR-Verein O                                                                                                    | _                                                                       |                                                              |                                                                                                    |
|                             |                                                                                                    | MENTOR Aachen                                                                                                    | •                                                                       |                                                              |                                                                                                    |
|                             |                                                                                                    | Bundesland O                                                                                                    |                                                                         |                                                              |                                                                                                    |
|                             |                                                                                                    | Baben-Wurttemberg •                                                                                                    | _                                                                       |                                                              |                                                                                                    |
|                             |                                                                                                    | Neues Nutzerkonto anlegen Abbrech                                                                                                    | 1en                                                                     |                                                              |                                                                                                    |
|                             |                                                                                                    | • notwendig                                                                                                    |                                                                         |                                                              |                                                                                                    |
|                             |                                                                                                    |                                                                                                    | _                                                                       |                                                              |                                                                                                    |
|                             |                                                                                                    |                                                                                                    |                                                                         |                                                              |                                                                                                    |
|                             |                                                                                                    |                                                                                                    |                                                                         |                                                              |                                                                                                    |
|                             |                                                                                                    |                                                                                                    |                                                                         |                                                              |                                                                                                    |
|                             |                                                                                                    |                                                                                                    |                                                                         |                                                              |                                                                                                    |
|                             |                                                                                                    |                                                                                                    |                                                                         |                                                              |                                                                                                    |
|                             |                                                                                                    |                                                                                                    |                                                                         |                                                              |                                                                                                    |
|                             |                                                                                                    |                                                                                                    |                                                                         |                                                              |                                                                                                    |
| /                           | MENTOR-Campus                                                                                                    | : Zugangsbestätigung                                                                                                    | - A                                                                     | B                                                            | Vollansicht                                                                                                   |
|                             | -                                                                                                    | ous 🚯                                                                                                    | 04                                                                      | .06.202                                                      | 4 um 13:54 Uhr                                                                                                |
|                             | Von: Admin Camp                                                                                                    |                                                                                                    |                                                                         |                                                              |                                                                                                    |
|                             | Von: Admin Camp                                                                                                    |                                                                                                    |                                                                         |                                                              |                                                                                                    |
|                             | Von: Admin Camp                                                                                                    |                                                                                                    |                                                                         |                                                              |                                                                                                    |
|                             | Von: Admin Camp<br>Hallo,<br>mit deiner E-Mail-Adre<br>angefordert.                                                                                                    | sse wurde ein neues Nutzerkonto                                                                                                    | o für 'MEM                                                              | TOR-C                                                        | ampus'                                                                                                    |
|                             | Von: Admin Camp<br>Hallo,<br>mit deiner E-Mail-Adre<br>angefordert.<br>Um das Nutzerkonto z                                                                                                    | ssse wurde ein neues Nutzerkonto<br>u bestätigen, musst du zur folgen                                                                                                    | o für 'MEM<br>nden Web                                                  | NTOR-Ci<br>adresse                                           | ampus'<br>e gehen:                                                                                            |
|                             | Von: Admin Camp<br>Hallo,<br>mit deiner E-Mail-Adra<br>angefordert.<br>Um das Nutzerkonto z<br>https://mentor-campu                                                                                                    | ssse wurde ein neues Nutzerkonto<br>u bestätigen, musst du zur folgen<br>is.de/login/confirm.ohp?data=7oz                                                                                                    | o für 'MEM<br>nden Web<br>20007cw                                       | NTOR-Ca<br>badresse<br>x6CToh                                | ampus'<br>9 gehen:<br>//                                                                                      |
|                             | Von: Admin Camp<br>Hallo,<br>mit deiner E-Mail-Adre<br>angefordert.<br>Um das Nutzerkonto z<br>https://mentor-campu<br>Falls die Anmeldung n<br>Nutzerkonto wird auto<br>wird.                                                         | u bestätigen, musst du zur folgen<br><u>is.de/login/confirm.php?data=7oz</u><br>icht von dir stammt, kannst du di<br>matisch gelöscht, wenn es nicht ü                                                                             | o für 'MEM<br>nden Web<br>20D07cw<br>ese E-Ma<br>über den               | NTOR-Ci<br>padresse<br><u>x6CTah</u><br>ill ignori<br>obigen | ampus'<br>e gehen:<br>//<br>/<br>/<br>/<br>/<br>/<br>/<br>/<br>/<br>/<br>/<br>/<br>/<br>/<br>/<br>/<br>/<br>/ |
|                             | Von: Admin Camp<br>Hallo,<br>mit deiner E-Mail-Adre<br>angefordert.<br>Um das Nutzerkonto z<br>https://mentor-campu<br>Falls die Anmeldung n<br>Nutzerkonto wird auto<br>wird.<br>Bei Problemen wende                                  | u bestätigen, musst du zur folgen<br>s.de/login/confirm.ohp?data=7oz<br>icht von dir stammt, kannst du di<br>matisch gelöscht, wenn es nicht ü<br>dich bitte an den Administrator de                                               | o für 'MEM<br>Inden Web<br>20D07cw<br>ese E-Ma<br>über den<br>er Websit | NTOR-Ci<br>padresse<br>x6CToh<br>ill ignori<br>obigen<br>te. | ampus'<br>a gehen:<br>//=                                                                                     |
|                             | Von: (Admin Camp<br>Hallo,<br>mit deiner E-Mail-Adra<br>angefordert.<br>Um das Nutzerkonto z<br>https://mentor-campu<br>Falls die Anmeldung n<br>Nutzerkonto wird auto<br>Wird.<br>Bei Problemen wende<br>Viel Erfolg!                 | u bestätigen, musst du zur folgen<br>is.de/login/confirm.ohp?data=7oz<br>icht von dir stammt, kannst du di<br>matisch gelöscht, wenn es nicht ü<br>dich bitte an den Administrator de                                              | o für 'MEM<br>Inden Web<br>20D07cw<br>ese E-Ma<br>über den<br>er Websil | NTOR-Ci<br>badresse<br>x6CToh<br>ill ignori<br>obigen<br>te. | ampus'<br>2 gehen:<br>//<br>eren. Das<br>Link bestätigt                                                       |
|                             | Von: Admin Camp<br>Hallo,<br>mit deiner E-Mail-Adra<br>angefordert.<br>Um das Nutzerkonto zo<br>https://mentor-campa<br>Falls die Anneldung n<br>Nutzerkonto wird auto<br>wird.<br>Bei Problemen wende<br>Viel Erfolg!<br>Admin Campus | esse wurde ein neues Nutzerkonto<br>u bestätigen, musst du zur folgen<br>us.de/login/confirm.ohp?data=7oz<br>icht von dir stammt, kannst du di<br>matisch gelöscht, wenn es nicht (<br>dich bitte an den Administrator de          | o für 'MEM<br>nden Web<br>20007cw<br>ese E-Ma<br>über den<br>er Websit  | NTOR-Ci<br>padresse<br>x6CToh<br>iil ignori<br>obigen<br>te. | ampus'<br>a gehen:<br>//<br>/<br>eren. Das<br>Link bestätigt                                                  |
|                             | Von: Admin Camp<br>Hallo,<br>mit deiner E-Mail-Adra<br>angefordert.<br>Um das Nutzerkonto z<br>https://mentor-campu<br>Falls die Anmeldung nn<br>Nutzerkonto wird autz<br>wird.<br>Bei Problemen wende<br>Viel Erfolg!<br>Admin Campus | esse wurde ein neues Nutzerkonto<br>u bestätigen, musst du zur folgen<br><u>us.de/login/confirm.php?data = 7oz</u><br>loht von dir stammt, kannst du di<br>matisch gelöscht, wenn es nicht ü<br>dich bitte an den Administrator de | o für 'MEM<br>Inden Web<br>CODO7cw<br>ese E-Ma<br>über den<br>er Websil | adresse<br>x6CTah<br>il ignori<br>obigen<br>te.              | ampus'<br>a gehen:<br>//<br>/<br>eren. Das<br>Link bestätigt                                                  |

### 3.

Es öffnet sich eine neue Seite, auf der du deine Einwilligung in die Datenschutzrichtlinie und die Verarbeitung deiner Daten bestätigen musst.

Klicke dafür das kleine Kästchen neben "'Datenschutzrichtlinie' bestätigen" unten auf der Seite an, sodass ein blauer Haken in dem Kästchen erscheint. Danach gehe wieder auf den roten "Weiter"-Button.

### 4.

Nun gelangst du auf eine Seite, die nach einigen Angaben fragt, die für die Registrierung auf dem MENTOR Campus notwendig sind.

Fülle mindestens die markierten Pflichtfelder aus. Sobald du fertig bist, kannst du auf den roten Button "Neues Nutzerkonto anlegen" am Ende der Seite klicken.

### 5.

Fast fertig! Als Letztes musst du dein Nutzerkonto nur noch bestätigen. Klicke hierfür auf den Link, der dir in einer E-mail vom Admin Campus zugeschickt wurde.

Du hast dich erfolgreich registriert und kannst nun die vielen Möglichkeiten des MENTOR Campus kennenlernen!